## ORTAK DERSLERİN "DERS KAYIT DÖNEMİNDE" NASIL EKLENECEĞİ İLE İLGİLİ KILAVUZ.

1. ADIM: Ders kaydına gelinir. İlgili Secmeli alanı seçilir.

|                                                         | Gener O  | rtalama              | 3,40               |                   |                                      |                |                         | Ca cy islenner . Ca niker islenner . Ca onak islenner . |                                         |              |      |     |                                 |                             |   |  |  |
|---------------------------------------------------------|----------|----------------------|--------------------|-------------------|--------------------------------------|----------------|-------------------------|---------------------------------------------------------|-----------------------------------------|--------------|------|-----|---------------------------------|-----------------------------|---|--|--|
| Genel Bilgiler >                                        | 1. Sinif | Dersleri             | 2. Sınıf Dersleri  | 3. Sınıf Dersleri | 4. Sınıf Dersleri                    |                | 🔿 Güz Yarıyılı Dersleri | 🔘 Bahar Y                                               | 'arıyılı Dersleri (                     | ) Tümü       |      |     |                                 |                             |   |  |  |
| Ders İşlemleri 🛛 🔺                                      |          |                      |                    |                   |                                      |                |                         | 1 - 1000 1000 1000 1000 100                             | - 17 - 19 - 19 - 19 - 19 - 19 - 19 - 19 | 80.000104849 | _    | _   |                                 |                             | _ |  |  |
| Aldığı Dersler                                          |          | Ders Ko              | du                 | Ders              | Adı                                  |                |                         |                                                         | Z/S                                     | KRD          | AKTS | Snf | Onceki Dönemler<br>Kayıt Durumu | Aktif Dönem<br>Kayıt Durumu |   |  |  |
| Not Listesi                                             | Ŧ        | 131242               | 20                 | AYR               | IK MATEMATİK                         |                |                         |                                                         | Z                                       | 4            | 5    | 2   |                                 | -76                         |   |  |  |
| Ders Kaydı                                              | Ē        | 121242               | 1                  | MAL               |                                      |                |                         |                                                         | 7                                       | 2.5          | 4    | 2   |                                 |                             |   |  |  |
| Toplu Ders Saydır                                       |          | 131242               |                    |                   | VIIN DEVNELENI                       |                |                         |                                                         | L                                       | 5,5          | T    | 2   |                                 |                             |   |  |  |
| Tüm Ders Kayıt Düzenle                                  | Ð        | 131242               | 22                 | VER               | İTABANI                              |                |                         |                                                         | Z                                       | 3,5          | 4    | 2   |                                 |                             |   |  |  |
| Müfredat Dersleri                                       | <b></b>  | 131242               | 23                 | MİK               | R <mark>OKONTROL TABANLI</mark>      | SİSTEM TASARIN | AI.                     |                                                         | Z                                       | 3,5          | 4    | 2   |                                 |                             |   |  |  |
| Müfredat Durumu                                         | Ŧ        | 131242               | 24                 | WE                | 3 PROGRAMLAMA                        |                |                         |                                                         | Z                                       | 2,5          | 3    | 2   |                                 |                             |   |  |  |
| Erasmus/Farabi/YG/DG Bil.                               | +        | 1 <mark>31242</mark> | 25                 | iş s              | AĞL <mark>İ</mark> ĞI VE GÜVENLİĞİ I | í              |                         |                                                         | Z                                       | 2            | 2    | 2   |                                 |                             |   |  |  |
| Erasmus/Farabi/Dnm.D.K.<br>Ders Kavit İntibak (Otomatik | +        | 131242               | 26                 | YAZ               | ILIM MÜHENDİSLİĞİ                    |                |                         |                                                         | Z                                       | 2            | 3    | 2   |                                 |                             |   |  |  |
| Akademik Bilgiler 🔉                                     | Ŧ        | 131242               | 27                 | STA               | 1                                    |                |                         |                                                         | Z                                       | 0            | 2    | 2   |                                 |                             |   |  |  |
| Akademik İşlemler 💦 🔉                                   | Œ        | FORMA                | SYON_4[0-2]        | FOR               | MASYON DERSLERÌ                      |                |                         |                                                         | S                                       | 3            | 4    | 2   |                                 |                             |   |  |  |
| Ek Akademik Bilgiler 🔹 🔉                                | Đ        | SEÇME                | Lİ 4[1]            | SEÇ               | MELİ DERSLER (1 DERS                 | SEÇİLECEK)     |                         |                                                         | S                                       | 2            | 3    | 2   |                                 |                             |   |  |  |
| Hazırlık Bilgileri 🔉                                    |          |                      |                    |                   |                                      |                | <b>a</b> 10 - 1/1       | 1 🗸 KI                                                  | A N N A                                 | 10           |      |     |                                 |                             |   |  |  |
| Diğer >                                                 |          |                      |                    |                   |                                      |                |                         |                                                         |                                         |              |      |     |                                 |                             |   |  |  |
|                                                         | [        | 🐧 Alti               | tan Dersleri Göste | ſ                 |                                      |                |                         |                                                         |                                         |              |      |     |                                 | 🖉 Kontrol Et                |   |  |  |

## **2. ADIM:** İlgili seçmeli grubuna geldikten sonra, birim yazılan yerden **"REKTÖRLÜK"** birimi seçilir.

| Genel Bilgiler 🔹 🗲          | Bağlı Oli<br>Öðrenin | unan Müfredat        | ۵.                                                                                                    | .јви ек | kranda s | adece bolumunuz taratindan aktir donemde açılı | an dersie | riisteie | птек | teai | r. Seçmek istealgınız aers iisteae gorunn | iuyorsa, iutter | 001  | iumunuze bilai | iriniz. |           |                                          |
|-----------------------------|----------------------|----------------------|----------------------------------------------------------------------------------------------------|---------|----------|------------------------------------------------|-----------|----------|------|------|-------------------------------------------|-----------------|------|----------------|---------|-----------|------------------------------------------|
| Ders İşlemleri 🧥            | Genel O              | Müf                  | Müfredattan Seçilen Dersin Kodu: SEÇMELİ 4 / SEÇMELİ DERSLER (1 DERS SEÇİLECEK) Tipi: Seçmeli<br>Gruplu Dersten Zorunlu Seçilecek En Az Ders Adedi :1 |         |          |                                                |           |          |      |      |                                           |                 |      |                |         |           |                                          |
| Not Listesi                 | 1. Sinif             | Dersleri 2. Sinif De | Ders                                                                                                    | Kod/A   | ٨d       |                                                | Öğretir   | n Elem   | anı  |      | 3 3 345                                   | Ek              | İşle | emler 🔻        | Kontenj | an Göster |                                          |
| Ders Kaydı                  |                      |                      | Birim                                                                                                    | ו       |          | REKTÖRLÜK                                      | Progra    | m        |      | OF   | TAK DERSLER KOORDÍNATÖRLŰĞŰ               | •               |      | Q Ara          | a/Bul   |           |                                          |
| Toplu Ders Saydır           | Ŧ                    | 1312420              |                                                                                                    | Şube    | Ders K   |                                                | T+U       | Krd      | AK   | TS   | Öğretim Elemanı                           | S               | nf   | Açma Nedeni    |         | Grup Kod  | ng ng ng ng ng ng ng ng ng ng ng ng ng n |
| Tüm Ders Kayıt Düzenle      |                      | 0.000.000.00         | Ŧ                                                                                                    | 1       | ODK20    | REKTÖRLÜK                                      | 2         | 2        |      | 3    | Doç. Dr. MUSTAFA BAŞKONAK                 |                 | 1    | Dönemsel       | 5       | SEÇMELİ 4 |                                          |
| Müfredat Dersleri           | (±)                  | 1312421              | Ŧ                                                                                                    | 1       | 00K20    | SAĞLIK BİLİMLERİ ENSTİTÜSÜ                     | 3         | 3        |      | 6    | Dr. Öğr. Üvesi MESLIT ERSİN SÖNMEZ        |                 | 1    | Dönemsel       | c       | SECMELÍ 4 |                                          |
| Müfredat Durumu             | E                    | 1312422              |                                                                                                    |         | 00/121   | SAĞLIK BİLİMLERİ FAKÜLTESİ                     | -         |          |      |      |                                           |                 | -    | Drawal         |         |           |                                          |
| Erasmus/Farabi/YG/DG Bil.   | (#)                  | 1312423              |                                                                                                    | 1       | ODK2     | J<br>I SAĞLIK HİZMETLERİ MESLEK YÜKSEKOKULU    | 2         | 2        |      | 3    | Ogr. Gor. ADEM SELES                      | _               | 1    | Donemsei       | 2       | SEGMELI 4 |                                          |
| Erasmus/Farabi/Dnm.D.K.     |                      | 1213/03/             |                                                                                                    |         | 3        | SAĞLIK YÜKSEKOKIILLI                           | 8         | 3 - 1    | /1   |      | 1 🗸 KI KI KI KI KI KI                     |                 |      |                |         |           |                                          |
| Ders Kayıt İntibak (Otomati | k                    | 1312424              |                                                                                                    |         |          | SANAT TAGADIMAYONINADUK DAKÜLTESİ              |           |          |      |      |                                           |                 |      |                |         |           |                                          |
| Akademik Bilgiler 💦 👌       | Œ                    | 1312425              |                                                                                                    |         |          | SANAT, TASARIM VE MIMARLIK FAKULTESI           |           |          |      |      |                                           |                 |      |                |         |           |                                          |
| -<br>Akademik İşlemler 💦 🔉  | E                    | 1312426              |                                                                                                    |         |          | SOSYAL BILİMLER ENSTİTÜSÜ                      | ×         |          |      |      |                                           |                 |      |                |         |           |                                          |
| ik Akademik Bilgiler 🔹 🔉    | Ŧ                    | 1312427              |                                                                                                    |         |          |                                                |           |          |      |      |                                           |                 |      |                |         |           |                                          |
| Hazırlık Bilgileri 💦 👌      | Ð                    | FORMASYON_4[0-2      |                                                                                                    |         |          |                                                |           |          |      |      |                                           |                 |      |                |         |           |                                          |
| Diğer 🔉                     | E                    | SEÇMELİ 4[1]         |                                                                                                    |         |          |                                                |           |          |      |      |                                           |                 |      |                |         |           |                                          |
|                             |                      |                      |                                                                                                    |         |          |                                                |           |          |      |      |                                           |                 |      |                |         |           |                                          |
|                             |                      |                      |                                                                                                    |         |          |                                                |           |          |      |      |                                           |                 |      |                |         |           |                                          |

## **3. ADIM:** İlgili birim alanından "REKTÖRLÜK" seçildikten sonra aşağıda dersler listelenir. Hangi ders seçilmek isteniyorsa "+" işaretine tıklayarak aşağıya atılır.

| enel Bilgiler >               | Bağlı Olunan Müfredat |                | 3.)         | Bu ek       | randa sad | ece bölümünüz tarafından aktif                                                                                                    | dönemde açı             | an de | rsler l | istelen | mekte         | dir. Seçmek istediğiniz ders listede görünmüyo | rsa, lütfen b                     | ölümünüze bild | iriniz.     |                    |   |  |  |
|-------------------------------|-----------------------|----------------|-------------|-------------|-----------|----------------------------------------------------------------------------------------------------|-------------------------|-------|---------|---------|---------------|------------------------------------------------|-----------------------------------|----------------|-------------|--------------------|---|--|--|
| ers İşlemleri 🧄               | Genel (               | Genel Ortalama |             |             |           | Müfredattan Seçilen Dersin Kodu: SEÇMELİ 4 / SEÇMELİ DERSLER (1 DERS SEÇİLECEK) Tipi: Seçmeli<br>Gruplu Dersten Zorunlu Seçilecek En Az Ders Adedi :1 |                         |       |         |         |               |                                                |                                   |                |             |                    |   |  |  |
| Aldığı Dersler<br>Not Listesi | 1. Smit               | f Dersleri     | 2. Sinif De | Ders Kod/Ad |           | d C                                                                                                    |                         |       | Öğreti  |         | retim Elemanı |                                                |                                   |                | lemler 🗢    | 😡 Kontenjan Göster |   |  |  |
| Ders Kaydı                    |                       |                | odu -       | Birim       |           | U                                                                                                    | REKTÖRLÜK               |       | Pro     | Program |               |                                                | DRTAK DERSLER KOORDINATÖRLÜĞÜ 🛛 🖉 |                | @ Ar        | a/Bul              |   |  |  |
| Toplu Ders Saydır             | (FI)                  | 1217420        |             |             | Şube      | Ders Kod                                                                                                    | Ders Adı                |       | z/s t   | F+U     | Krd           | AKTS                                           | Öğretim Elemanı                   | Snf            | Açma Nedeni | Grup Kod           | ľ |  |  |
| füm Ders Kayıt Düzenle        |                       | 1010420        |             | Đ           | 1         | ODK201                                                                                                    | İŞARET DİLİ             |       | S       | 2       | 2             | 3                                              | Doç. Dr. MUSTAFA BAŞKONAK         | 1              | Dönemsel    | SEÇMELİ 4          |   |  |  |
| Müfredat Dersleri             | ±                     | 1312421        |             | Đ           | 1         | ODK203                                                                                                    | YAPAY ZEKA OKURYAZARLIĞ | I     | S       | 3       | 3             | 6                                              | Dr. Öğr. Üyesi MESUT ERSİN SÖNMEZ | 1              | Dönemsel    | SEÇMELÎ 4          |   |  |  |
| Müfredat Durumu               | +                     | 1312422        | 1           | Đ           | 1         | ODK202                                                                                                    | SÍVÍL TOPLUM            |       | S       | 2       | 2             | 3                                              | Öğr. Gör. ADEM SELEŞ              | 1              | Dönemsel    | SEÇMELİ 4          | 2 |  |  |
| rasmus/Farabi/YG/DG Bil.      | Œ                     | 1312423        |             |             | 100       |                                                                                                    |                         |       |         | 1980    | 3 - 1/        | 16                                             | 1                                 | 2              |             |                    | Ĺ |  |  |
| rasmus/Farabi/Dnm.D.K.        |                       | 1312424        | E.          |             |           | _                                                                                                    |                         |       |         |         | · 4           |                                                |                                   |                | _           |                    |   |  |  |
| Jers Kayit Intibak (Otomati   | E E                   | 1312425        |             |             |           |                                                                                                    |                         |       |         |         |               |                                                |                                   |                |             |                    |   |  |  |
| demik bilgiler >              | Œ                     | 1312426        |             |             |           |                                                                                                    |                         |       |         |         |               |                                                |                                   |                |             |                    |   |  |  |
| idemik işlemler >             | F                     | 1317427        | ŕ.          |             |           |                                                                                                    |                         |       |         |         |               |                                                |                                   |                |             |                    |   |  |  |
| kademik Bilgiler >            |                       | 1012121        |             |             |           |                                                                                                    |                         |       |         |         |               |                                                |                                   |                |             |                    |   |  |  |
| ırlık Bilgileri 🔰 🗲           |                       | FORMAS         | YGN_4[0-2   |             |           |                                                                                                    |                         |       |         |         |               |                                                |                                   |                |             |                    |   |  |  |
| er >                          |                       |                | 4[1]        |             |           |                                                                                                    |                         |       |         |         |               |                                                |                                   |                |             |                    |   |  |  |
|                               |                       |                |             |             |           |                                                                                                    |                         |       |         |         |               |                                                |                                   |                |             |                    |   |  |  |
|                               | -                     |                |             |             |           |                                                                                                    |                         |       |         |         |               |                                                |                                   |                |             |                    |   |  |  |
|                               | -                     |                |             |             |           |                                                                                                    |                         |       |         |         |               |                                                |                                   |                |             |                    |   |  |  |

**NOT:** Ortak derslerde kontenjan sınırı bulunmaktadır. Bu nedenle ders seçimi yaparken "kontenjan göster" diyerek kaç öğrencinin dersi seçmiş olduğunu görebilirsiniz.